団体申込サイト 操作マニュアル var.20121001

※画面中の文言、画像は開発中の画面のキャプチャーなので変更の可能性があります。

# 目次

| 申込の概要                           | <b>2</b> |
|---------------------------------|----------|
| Step 1. 団体情報登録                  | 2        |
| 1-1.メールアドレスの確認と個人情報保護方針の確認      | <b>2</b> |
| 1-2. 団体情報の入力                    | 4        |
| Step2.受検者名簿の登録                  | <b>5</b> |
| 2-1. 受験者の追加                     | <b>5</b> |
| ※1. 受験者の一括登録                    | 6        |
| ※2.2級の実技試験免除について                | 7        |
| 2-2. 受験者の確定                     | 8        |
| 団体登録後の登録内容の確認、受験者の追加変更、申込みキャンセル | 9        |
| 登録内容の変更1                        | 1        |
| 受験者名簿の変更1                       | <b>2</b> |
| 申込みのキャンセル                       | 3        |

# 申込の概要

・団体でのお申込みは大きく以下の2つのステップにわかれています。
 Step1.団体情報登録
 Step2.受検者名簿の登録

# Step 1. 団体情報登録

**1-1. メールアドレスの確認と個人情報保護方針の確認** 以下の URL ヘアクセスして、「団体 新規申込み」へ入ります。 <u>https://nouken-info.net/dantai/login.php</u>

| NCA 全国農業会議所 農林水産省後援<br>日本農業技術検定 一般・団体 申込フォーム                                                                                              | 日本農業技術検定 一般・団体申込みフォーム                                                                                                    |
|----------------------------------------------------------------------------------------------------|----------------------------------------------------------------------------------------------------|
| 一般・団体 新規申込み・ログイン                                                                                                    |                                                                                                    |
| <u>一般新規申込みみ</u><br>個人でお申込みされる方は、<br>こちらをクリックしてください<br>お申込み内容の確認・変更は以下にログインID、ログインパスワ<br>- ドを入力してログインしてください<br>ログインID<br>ログインパスワード<br>ログイン | 団体 新規申込み。     学校・団体でお申込みされる方は、     こちらをクリックしてください     お申込み内容の確認・変更は以下にログインID. ログインバワ     トを入力してログインしてください     ログインID     ログイン/1スワード     ログイン |
|                                                                                                    | 団体新規申込はここをクリック                                                                                                    |
| 日本農業技術検定W                                                                                                    |                                                                                                    |

メールアドレスを入力して個人情報保護方針確認を確認して、「同意して登録へ進む」をク リックします。

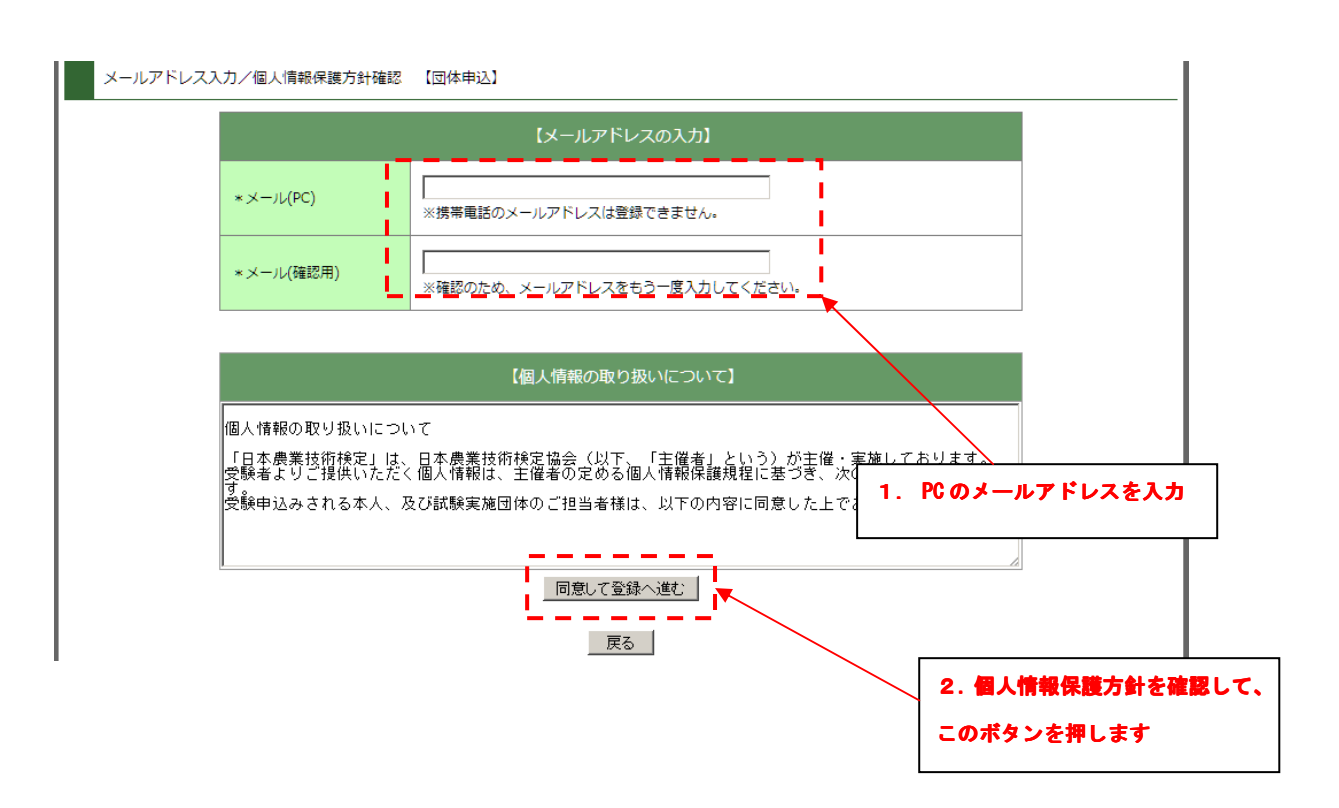

「同意して登録を進む」をクリック後、メールを受信して、文中の URL をブラウザで開きます。

※メールはすぐに送信されます。しばらくしてもメールが受信できない場合は検定事務局 までお問い合わせください。

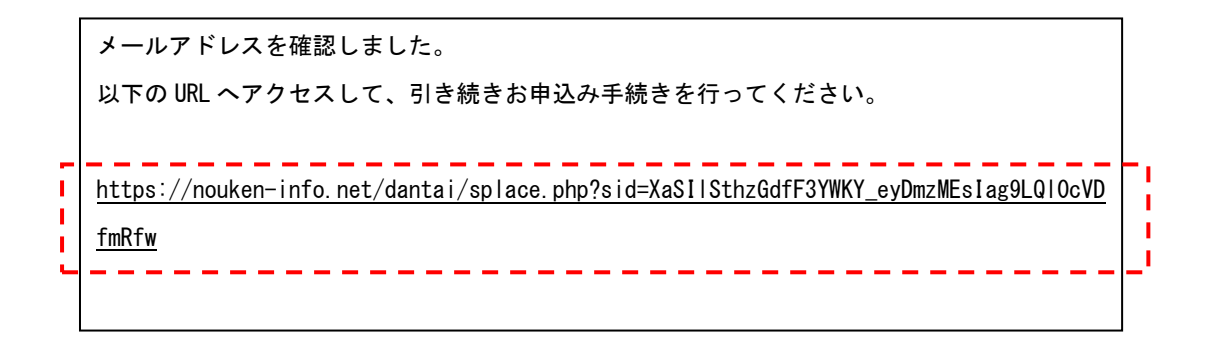

# 1-2.団体情報の入力

Webpage Screen:

メール文中の URL を開くと、以下の画面が開きます。

| 主绿                            |                                                 |
|-------------------------------|-------------------------------------------------|
|                               |                                                 |
| 学校・団体情報                       |                                                 |
| 申込メールアドレス(必須)                 | kaki@housaku.net                                |
| 学校・団体名(試験会場名)(必須)             | 例:東京都立日本農業高等学校                                  |
| 団体種別(必須)                      | 選択して下さい。                                        |
| 受験地(必须)                       | 選択して下さい 💌                                       |
| 会場住所(必須)                      | ▼<br>「<br>例:東京都千代田区二番町9 - 8                     |
| 会場電話番号(必須)                    | 例:03-0000-0000                                  |
| 会場FAX                         | 例:03-0000-0000                                  |
| 試験担当者氏名(必須)                   | 例:日本 太郎                                         |
| 試験担当者連絡先電話番号(20 <b>項)</b>     | fỹ : 03-0000-0000                               |
| 資材送付先情報 <u>会場情報</u> を         | 試験資材送付先情報へコピーする。                                |
| 試験資材送付先名( <u>必須</u> )         | 例:東京都立日本農業高等学校                                  |
| 試驗資材送付先住所( <i>也</i> 續)        | 〒<br>                                           |
| 試驗資材送付先電話番号( <del>2/項</del> ) | (9) : 03-0000-0000                              |
| 試験資材送付先FAX番号                  | (케 : 03-0000-0000                               |
| 試験資材送付先担当者氏名(必須)              | 例:日本 太郎                                         |
| 集荷希望有無                        | ○ 無 C 希望有り<br>無を選択した場合は、最寄りのヤマト営業所に持ち込んでいただきます。 |
| 集荷時間                          | 遊択して下さい。 ▼<br>集荷希望有無が「希望有り」のときのみ、選択してください。      |
| 借考                            |                                                 |
| 確認事項                          |                                                 |
| 試験管報酬                         | © 不要 C 必要                                       |
| 行政財産使用申請書                     | © 不要 C 必要                                       |
| 請求書発行                         | 6 不要 C 必要                                       |
|                               | व्वडेरी <del>ग</del> ठ                          |

必須項目をもれなく入力して、確認画面へ進み、団体登録を確定します。

※団体登録だけでは、申込みは完了していません。申込みの完了には受験生の登録が必要です。

# Step2.受検者名簿の登録

# 2-1. 受験者の追加

団体登録を確定後、以下の画面が表示されます。

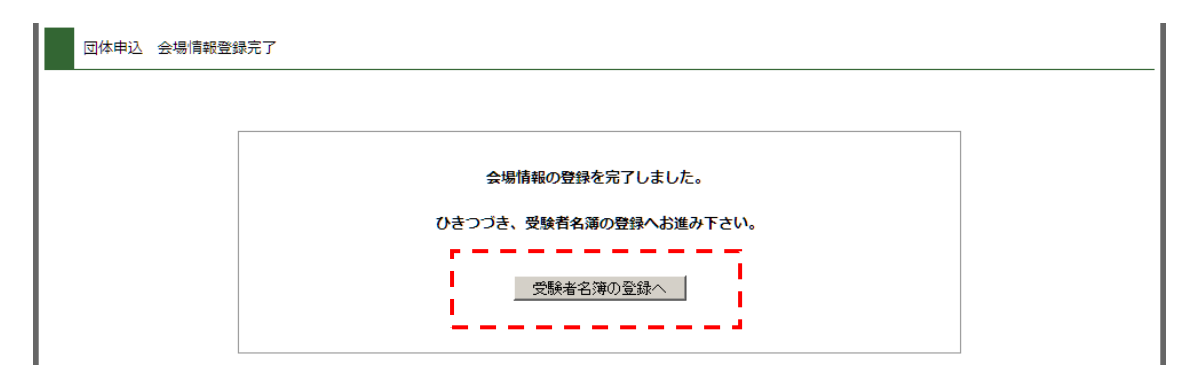

「受験者名簿の登録へ」を押して受験者名簿の登録画面へ進みます。

|   | 以下の手順で、受験者名簿を登録してください。<br>1. 氏名、氏名力た、生年月日、性別、受験級を入力して「追加」ボタンを押して、受験者を追加してください。<br>2. 受験者名簿を作成後、画面下の「確定」ボタンを押して、受験者を確定します。<br>※ 2級実技試験免免除申請に送当する受験者がいる場合は確定前に「2級実技試験免除申請」を行ってください。<br>※ 7月は1級の試験は実施しません。<br><u> 一括登録はコチラ</u> |                              |                      |         |    |    |     |    |  |  |  |
|---|----------------------------------------------------------------------------------------------------|------------------------------|----------------------|---------|----|----|-----|----|--|--|--|
|   |                                                                                                    | 受験者                          |                      |         |    |    |     |    |  |  |  |
| Ē | <u>氏名</u><br>姓と名の闇にスペース                                                                                                    | 氏 <u>名力ナ</u><br>セイとメイの闇にスペース | 生年月日<br>例:1980/02/14 | ——性别 —  | 1級 | 2級 | -3級 | 登録 |  |  |  |
| 1 | 山田 太郎                                                                                                    | לחק קרץ                      | 1988/4/5             | ⊙ 男 ∁ 女 |    | 7  |     | 追加 |  |  |  |
| _ |                                                                                                    |                              |                      |         |    |    |     |    |  |  |  |
|   |                                                                                                    |                              |                      |         |    |    |     |    |  |  |  |

追加すると、入力フォームの下に追加した受験生が表示されます。

|    | 一括登録はコチラ         | 二括登録はコチラ                    |                      |          |    |                |    |     |    |      |      |
|----|------------------|-----------------------------|----------------------|----------|----|----------------|----|-----|----|------|------|
|    |                  | 受験者                         |                      |          |    |                |    | 受験級 |    |      |      |
|    | 氏名<br>姓と名の間にスペース | <b>氏名力ナ</b><br>セイとメイの間にスペース | 生年月日<br>例:1980/02/14 |          | 性  | 別              | 1級 | 2級  | 3級 | 登録   |      |
|    |                  |                             |                      |          | ⑥男 | o <sub>女</sub> |    |     |    | 追加   |      |
| 申込 | 氏名               | 氏名力ナ                        |                      | 生年月      | 日  | 性別             | 1級 | 2級  | 3  | 级 変更 | [ 削除 |
| 未  | 山田 太郎            | ヤマダ タロウ                     |                      | 1988/4/5 |    | 男              | ×  | 0   | 0  | _ 変更 | 削除   |
| 未  | 鈴木 花子            | スズキ ハナコ                     |                      | 1988/6/7 |    | 女              | ×  | ×   | C  | 変更   | 削除   |
| 未  | 木村 次郎            | キムラ ジロウ                     |                      | 1987/2/3 |    | 男              | 0  | 0   | 0  | 変更   | 削除   |

※追加した受験生は、入力した内容の変更、削除ができます。

#### ※1. 受験者の一括登録

受験生が多い、または、エクセルなどで受験生を管理している場合は、一括登録が便利で す。受験者入力画面の「一括登録はコチラ」のリンクに入ります。

以下の手順で、受験者名簿を登録してください。 1. 氏名、氏名カナ、生年月日、性別、受験級を入力して「追加」ボタンを押して、受験者を追加してください。 2. 受験者名簿を作成後、画面下の「確定」ボタンを押して、受験者を確定します。 ※2級実技試験の免除申請に該当する受験者がいる場合は確定前に「2級実技試験免除申請」を行ってください。 ※7月は1級の試験は実施しません。 一括登録はコチラ 1 -----受験者 受験級 登録 生年月日 氏名 氏名カナ 2級 性別 1級 3級 姓と名の間にスペース セイとメイの間にスペース 例:1980/02/14 ⊙ 男 ○ 女  $\checkmark$  $\checkmark$  $\mathbf{\nabla}$ 追加

sample.xls をダウンロードして必要なデータを入力後、データ部分のみ(ヘッダは含みま せん)をコピーして、テキストエリアにペーストして下さい。

|   | J7 🔻                  | ( <i>f<sub>x</sub></i>                        |                                                     |                                    |                                             |                              |                                                       |                                          |                                         |
|---|-----------------------|-----------------------------------------------|-----------------------------------------------------|------------------------------------|---------------------------------------------|------------------------------|-------------------------------------------------------|------------------------------------------|-----------------------------------------|
| - | A                     | В                                             | С                                                   | D                                  | E                                           | F                            | G                                                     | Н                                        | I                                       |
| 1 | データ行のみ(3行目            | 目以降)をコピーしてください                                | 1                                                   |                                    |                                             |                              |                                                       |                                          |                                         |
| 2 | 姓<br>全角<br>— —(伊日本) - | 名<br>全角<br>— <del>(</del> 例- <del>太郎)</del> — | セイ<br>全角力ナ<br>- <del>- (</del> 例 =ホン <del>)</del> - | メイ<br>全角カナ<br><del>(例-クロウ)</del> ・ | 生年月日<br>半角 西暦<br>(例-198 <del>8/</del> 3/14) | 性別<br>全角<br><del>(男 女)</del> | 1級受験<br>半角<br><del>-{</del> 1=受験、 <del></del> 受験しなり)— | 2級受験<br>半角<br>( <del>に</del> 受験、0-受験しない) | 3級受験<br>半角<br><del>(1=発験、9=発験しおい)</del> |
| 3 | <b>ш⊞</b>             | 太郎                                            | ヤマダ                                                 | タロウ                                | 1988/3/4                                    | 男                            | 0                                                     | 1                                        | 1                                       |
| 4 | 鈴木                    | 花子                                            | スズキ                                                 | ハナコ                                | 1988/5/6                                    | 女                            | 0                                                     | 0                                        | 1                                       |
| ţ | 田中                    | 次郎                                            | タナカ                                                 | ジロウ                                | 1989/2/8                                    | 男                            | 1                                                     | 1                                        | 1                                       |
| 6 |                       |                                               |                                                     |                                    |                                             |                              |                                                       |                                          |                                         |
|   |                       |                                               |                                                     | ]                                  |                                             | 1                            |                                                       |                                          |                                         |

| 受験者氏 名 受験者力ナセイアメイ 生年月日 性別 1級 2級 3級                                                                 |
|----------------------------------------------------------------------------------------------------|
| 山田 太郎 ヤマダ タロウ 1988/3/4 男 0 1 1<br>鈴木 花子 スズキ ハナコ 1988/5/6 女 0 0 1<br>田中 次郎 タナカ ジロウ 1988/2/8 男 1 1 1 |

ペースト後、アップロードボタンを押すと、一括で登録されます。

# ※2.2級の実技試験免除について

お申込みされた団体が2級実技試験の免除対象団体になっている場合、対象者の免除申請 を行ってください。

| 木 |       | ריחא אאא | 1900/4/0 | 五 | × | 0 | 0 | - 変更 | 削呀 |
|---|-------|----------|----------|---|---|---|---|------|----|
| 未 | 鈴木 花子 | スズキ ハナコ  | 1988/6/7 | 女 | × | × | 0 | 変更   | 削除 |
| 未 | 木村 次郎 | キムラ ジロウ  | 1987/2/3 | 男 | 0 | 0 | 0 | 変更   | 削除 |

戻る

| _    |                | _ |
|------|----------------|---|
| - 71 | 2級実技試験免除申請はコチラ | ì |
| Ľ    |                | i |
| _    | 受験者を確定する       |   |

「2級実技試験免除申請はコチラ」を押すと、2級受験者のリストが表示されます。学年 と、受験者が在籍する学科・コースを選択して「2級実技試験免除の申請を行う」ボタン を押してください。

※事前に団体の免除申請があった場合のみ、選択肢に表示されます。

| 2級実技試験免除申請(東京都立日本農業技術高等学校)                                                                                                    |         |            |    |    |                                        |   |  |  |  |  |
|----------------------------------------------------------------------------------------------------|---------|------------|----|----|----------------------------------------|---|--|--|--|--|
| 2 級実技試験の免除が可能な学校・学科・コースに、受験者が所属している場合、免除申請を行うことができます。<br>受験者ごとに、所属する学科・コースを選択して、下の「2級実技試験免除の申請を行う」を押してください。<br>選択肢中に、所属する学校・学科・コースが存在しない場合は、免除申請はできません。 |         |            |    |    |                                        |   |  |  |  |  |
| 氏名                                                                                                    | カナ氏名    | 生年月日       | 性別 | 学年 | 免除申請学科コース                              |   |  |  |  |  |
| 山田 太郎                                                                                                    | ヤマダ タロウ | 1988-04-05 | 男  |    | 選択して下さい                                |   |  |  |  |  |
| 木村 次郎                                                                                                    | キムラ ジロウ | 1987-02-03 | 男  |    | 」選択して下さい<br>都立農業高等学校 都市園芸科、緑地計画科、食品科学科 |   |  |  |  |  |
|                                                                                                    |         |            | -  |    | 2級実技試験免除の申請を行う<br>戻る                   | 1 |  |  |  |  |

# 色が黄色くなった受験者は免除申請されています。

| ľ | 氏名    | カナ氏名    | 生年月日       | 性別 | 学年 | 免除申請学科コース                   |
|---|-------|---------|------------|----|----|-----------------------------|
| ļ | 山田 太郎 | ヤマダ タロウ | 1988-04-05 | 男  | 2  | 都立農業高等学校都市園芸科、緑地計画科、食品科学科 💌 |
| - | 木村 次郎 | キムラ ジロウ | 1987-02-03 | 男  | 0  |                             |

2級実技試験免除の申請を行う

受験者登録画面に戻ると、2級の欄に「○免」と表示されます。

| 申込 | 氏名    | 氏名力ナ    | 生年月日       | 性別 | 1級 | 2级 | 3級 | 変更 | 削除 |
|----|-------|---------|------------|----|----|----|----|----|----|
| 未  | 山田 太郎 | ヤマダ タロウ | 1988-04-05 | 男  | ×  | 〇免 | ρ  | 変更 | 削除 |
| 未  | 鈴木 花子 | スズキ ハナコ | 1988-06-07 | 女  | ×  | ×  | 0  | 変更 | 削除 |
| 未  | 木村 次郎 | キムラ ジロウ | 1987-02-03 | 男  | 0  | 0  | 0  | 変更 | 削除 |

# 2-2. 受験者の確定

全ての受験生の入力が完了したら、「受験者を確定する」ボタンを押します。

| 木 |       | 1749 ADA | 1988/4/0 | ㅋ | × | 0 | 0 | _  | 削阱 |
|---|-------|----------|----------|---|---|---|---|----|----|
| 未 | 鈴木 花子 | スズキ ハナコ  | 1988/6/7 | 女 | × | × | 0 | 変更 | 削除 |
| 未 | 木村 次郎 | キムラ ジロウ  | 1987/2/3 | 男 | 0 | 0 | 0 | 変更 | 削除 |

戻る

| 2級実技試 | 験免除申請はコチラ |
|-------|-----------|
|       |           |
| - I.  | 受験者を確定する  |
|       |           |

確認画面で受験者数、受験料を確認します。 ※まだ受験者は確定していません。

#### 受験内容を確認して、下の「受験者を確定する」を押してください

| 受験級 | 受験者        | 受験料      |
|-----|------------|----------|
| 1級  | 1名         | ¥ 3,000  |
| 2級  | 2名         | ¥3,000   |
| 3級  | 3名         | ¥4,500   |
| 合   | <b>#</b> † | ¥ 10,500 |

振込先 支払期限: 2012-06-11 23:59:00

| 100007010 | 振込先番号 | 入金状況 |
|-----------|-------|------|
| みずほ銀行     | 639-  | 未入金  |

# 「受験者を確定する」ボタンを押すと確定します。

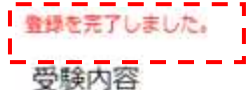

 受験級
 受験者
 受験料

 1級
 1名
 ¥ 3,000

 2級
 2名
 ¥ 3,000

 3級
 3名
 ¥ 4,500

 合計
 ¥ 10,500
 ¥ 10,500

#### 振込先 支払期限: 2012-06-11 23:59:00

| 撒込先名  | 振込先番号 | 入金状況 |
|-------|-------|------|
| みずほ銀行 | 639-  | 未入金  |

確定と同時に、受験申込受付のメールが送信されるので、受信して内容をご確認ください。

#### メール内容

#### 東京都立日本農業技術高等学校 様

以下の受験申込を受付ました。

 1 級
 :
 1 名
 :
 ¥3,000

 2 級
 :
 2 名
 :
 ¥3,000

 3 級
 :
 3 名
 :
 ¥4,500

 計
 :
 6
 :
 ¥10,500

以下の銀行口座へ、お支払いをお願いします。

振込先銀行口座(この口座は今回限りの口座です) みずほ銀行 モクレン支店(639) 普通 0000000 全国農業会議所

お支払金額:10,500円 お支払期限:2012/06/11

# 団体登録後の登録内容の確認、受験者の追加変更、申込みキャンセル

団体登録後に送信されるメールに記載された ID とパスワードでログインして、団体登録内

容の確認、受験者の追加変更、申込みキャンセルを行うことができます。

メール

日本 太郎 様

団体会場登録を受付ました。 登録内容の確認・訂正、受験者名簿の登録・変更は以下のリンクからお願いします。

https://nouken-info.net/dantai/login.php

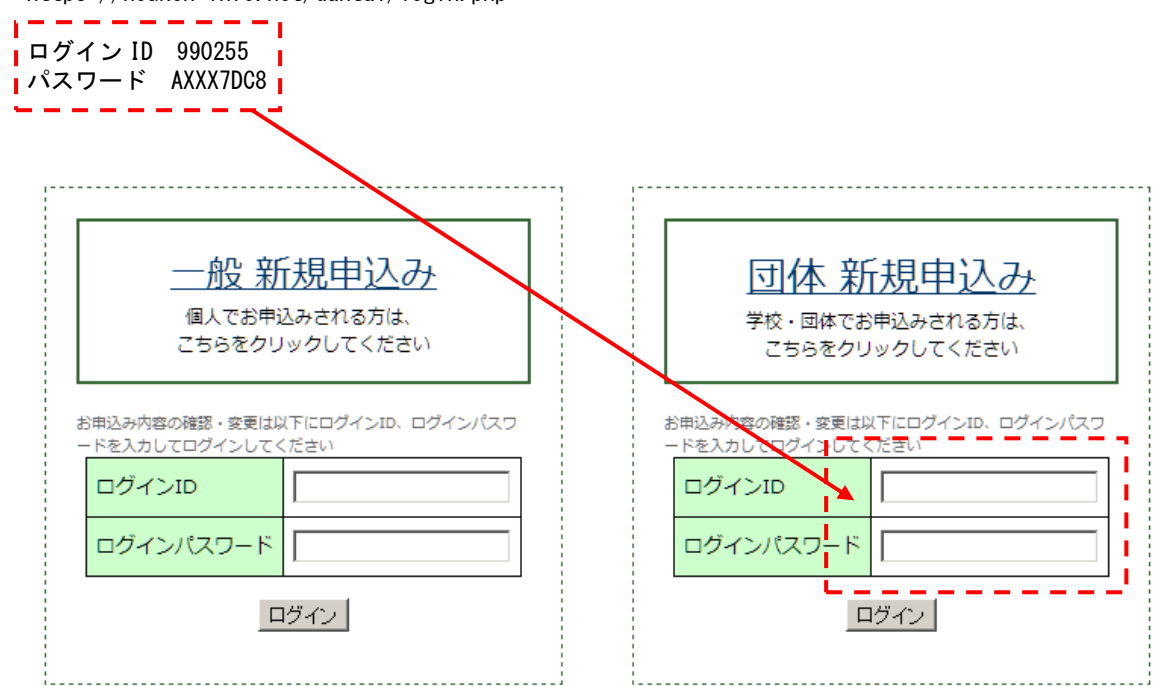

# 登録内容の変更

確認画面下部の「登録内容を変更」ボタンを押して、入力画面に入り登録内容の変更を行ってください。

| 確認事現            |                                                                                                    |
|-----------------|----------------------------------------------------------------------------------------------------|
| 試験管報酬           | 不要                                                                                                    |
| 行政財産使用申請書       | 不要                                                                                                    |
| 請求書発行           | 不要                                                                                                    |
|                 | ●     ●     ●     ●     ●     ●     ●     ●     ●     ●     ●     ●     ●     ●     ●     ●     ●     ●     ●     ●     ●     ●     ●     ●     ●     ●     ●     ●     ●     ●     ●     ●     ●     ●     ●     ●     ●     ●     ●     ●     ●     ●     ●     ●     ●     ●     ●     ●     ●     ●     ●     ●     ●     ●     ●     ●     ●     ●     ●     ●     ●     ●     ●     ●     ●     ●     ●     ●     ●     ●     ●     ●     ●     ●     ●     ●     ●     ●     ●     ●     ●     ●     ●     ●     ●     ●     ●     ●     ●     ●     ●     ●     ●     ●     ●     ●     ●     ●     ●     ●     ●     ●     ●     ●     ●     ●     ●     ●     ●     ●     ●     ●     ●     ●     ●     ●     ●     ●     ●     ●     ●     ●     ●     ●     ●     ●     ●     ●     ●     ●     ●     ●     ●     ●     ●     ●< |
|                 | 申込をキャンセル                                                                                                    |
|                 |                                                                                                    |
| 学校・団体情報         |                                                                                                    |
| 申込メールアドレス       | kaki@housaku.net                                                                                                    |
| 学校・団体名称(試験会場名称) | ▼ 東京都立日本農業技術高等学校                                                                                                    |
| 団体種別            | ■■■■■■■■■■■■■■■■■■■■■■■■■■■■■■■■■■■■■■                                                                                                    |
| 受験地             | 東京都                                                                                                    |
| 会場住所            | 〒1640001<br>東京都千代田区二番町9−8                                                                                                    |

# 受験者名簿の変更

確認画面下部の「受験者名簿を変更」ボタンを押して、入力画面に入り登録内容の変更を 行ってください。

| 唯颛争坦      |    |         |          |
|-----------|----|---------|----------|
| 試験管報酬     | 不要 |         |          |
| 行政財産使用申請書 | 不要 |         |          |
| 請求書発行     | 不要 |         |          |
|           |    | 登録内容を変更 | 受験者名簿の変更 |
|           |    |         | 申込をキャンセル |

すでに申込済の受験者はピンク色で表示されて、申込の項目が「済」になっています。

|     | 受験者                     |                                                               |         |          |    |         | 受験級 |   |     |   |   |
|-----|-------------------------|---------------------------------------------------------------|---------|----------|----|---------|-----|---|-----|---|---|
|     | <b>氏名</b><br>姓と名の間にスペース | 氏名力ナ         生年月日           セイとメイの闇にスペース         例:1980/02/14 |         | 1級 2級 3級 |    | -<br>登録 |     |   |     |   |   |
| [   |                         |                                                               |         | ⊙男       | С¥ |         |     |   | 追加  |   |   |
| 申込  | 氏名                      | 氏名カナ                                                          | 生年      | 月日       | 性別 | 1級      | 2級  | 3 | 級 変 | Ð | 削 |
| 済uu | 田太郎                     | ヤマダ タロウ                                                       | 1988-04 | -05      | 男  | ×       | 〇免  |   | 2 変 | ₹ | 削 |
| 済 🍰 | 木 花子                    | スズキ ハナコ                                                       | 1988-06 | -07      | 女  | ×       | ×   | C | 変   | ₹ | 削 |
| 済 村 | 村次郎                     | キムラ ジロウ                                                       | 1987-02 | -03      | 男  | 0       | 0   | C | 変   | ₹ | 削 |

新しく追加した、受験者は白で表示されて、申込の項目が「未」になります。

「未」のままだと、受験申込されないので、「受験者を確定する」に入り、受験者の確定を 行ってください。

| ! | 申込 | 氏名    | 氏名力ナ     | 生年月日       | 性別 | 1級 | 2級 | 3級 | 変更 | 削除 |
|---|----|-------|----------|------------|----|----|----|----|----|----|
|   | 済  | 山田太郎  | ヤマダ タロウ  | 1988-04-05 | 男  | ×  | 〇免 | 0  | 変更 | 削除 |
| ! | 済  | 鈴木花子  | スズキ ハナコ  | 1988-06-07 | 女  | ×  | ×  | 0  | 変更 | 削除 |
| ľ | 済  | 木村 次郎 | キムラ ジロウ  | 1987-02-03 | 男  | 0  | 0  | 0  | 変更 | 削除 |
| ſ | 未  | 田中 三郎 | タナカ サブロウ | 1989/4/6   | 男  | ×  | ×  | 0  | 変更 | 削除 |

戻る

| 2級実技試験免除申請はコチラ |          |  |  |  |  |  |
|----------------|----------|--|--|--|--|--|
| 1.1.1          |          |  |  |  |  |  |
|                | 受験者を確定する |  |  |  |  |  |
| - L L          |          |  |  |  |  |  |

### 申込みのキャンセル

確認画面下部の「申込をキャンセル」ボタンを押と、申込みがキャンセルされます。 ※システム上、キャンセル後の復活はできないので、申込みが必要な場合は再度申込を行ってください。

| 唯認事現      |    |         |                      |
|-----------|----|---------|----------------------|
| 試験管報酬     | 不要 |         |                      |
| 行政財産使用申請書 | 不要 |         |                      |
| 請求書発行     | 不要 |         |                      |
|           |    | 登録内容を変更 | 受験者名簿の変更<br>申込をキャンセル |
|           |    |         |                      |
| 試験管報酬     | 不要 |         |                      |
| 行政財産使用申請書 | 不要 |         |                      |
| 請求書発行     | 不要 |         |                      |
|           |    |         | ◆<br>キャンセル済          |